# COMMENT LIRE MON LIVRE NUMERIQUE

## **Tablettes et Smartphones Android**

## Créer un identifiant Adobe

Les livres de la bibliothèque numérique contiennent des DRM d'Adobe. Ces verrous numériques protègent les œuvres du piratage. Pour lire un de nos ouvrages, il faut donc s'identifier en créant un compte chez Adobe. C'est gratuit et cela ne nécessite que l'utilisation de sa boite mail personnelle.

- 1- Allez sur la page de connexion Adobe.
- 2- Cliquez sur Obtenir un Adobe ID.

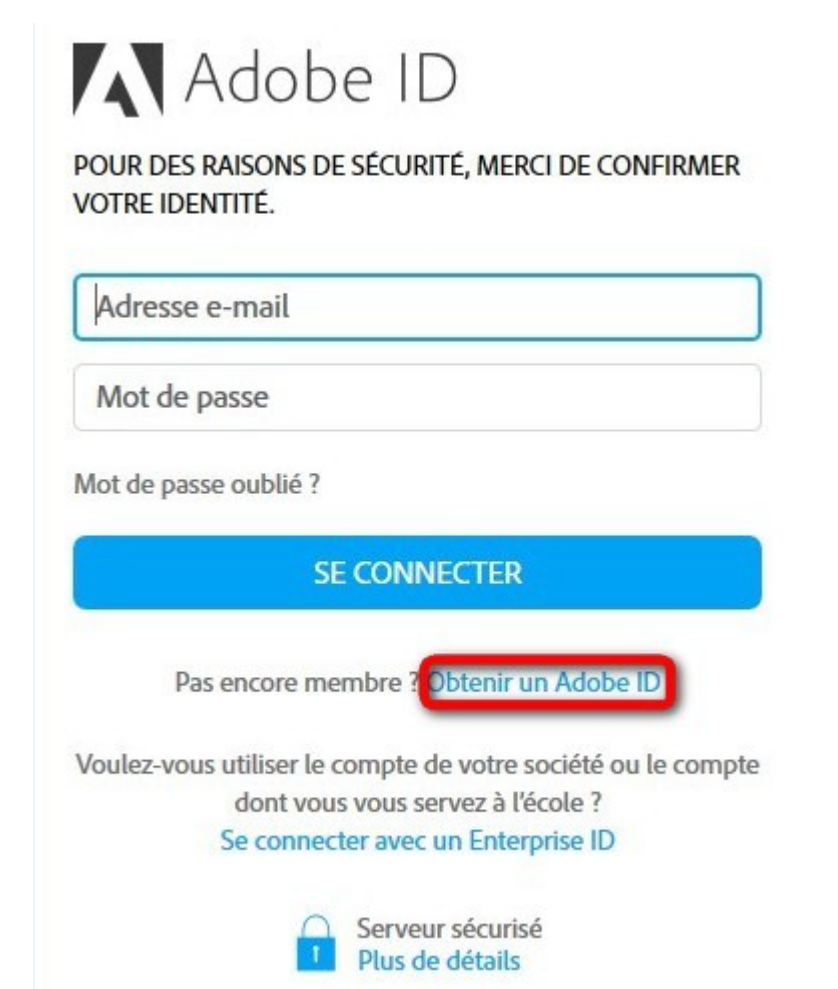

Remplissez le formulaire et prenez en note l'adresse électronique et le mot de passe que vous choisirez. Appuyez sur **S'inscrire**.

|                                                                                                    |                                                                                                    | NOM                                                                                                    |                                                                        |                       |
|----------------------------------------------------------------------------------------------------|----------------------------------------------------------------------------------------------------|----------------------------------------------------------------------------------------------------|------------------------------------------------------------------------|-----------------------|
| XXXXXX.XXXXX@                                                                                                    | outlook.com                                                                                               |                                                                                                    |                                                                        |                       |
| •••••                                                                                                    |                                                                                                    |                                                                                                    |                                                                        |                       |
| France                                                                                                    |                                                                                                    |                                                                                                    |                                                                        | ~                     |
| ate de naissance                                                                                                    | 0                                                                                                    |                                                                                                    |                                                                        |                       |
| 1 ~                                                                                                    | Janvier                                                                                                   | ~                                                                                                    | 2000                                                                   | ~                     |
| a famille d'entrepr<br>es produits et serv<br>'our plus d'informa<br>J Je souhaite être<br>in cliquant sur « S'<br>conditions d'utilisa<br>S'Inscrire | ises Adobe aim<br>ices via des cou<br>ations, consulte:<br>contacté par co<br>inscrire », je rec<br>tion. | erait vous tenir in<br>urriers électronique<br>z notre Politique d<br>ourrier électronique<br>connais avoir lu et | formé au suje<br>es personnali<br>le confidentia<br>le.<br>accepté les | t de<br>sés.<br>lité. |

Attention : Votre identifiant Adobe est l'adresse électronique que vous avez inscrite dans le formulaire. **N'oubliez pas de le prendre en note ainsi que le mot de passe que vous choisirez :** ces renseignements seront nécessaires pour configurer tous les logiciels et les appareils que vous utiliserez pour lire des livres numériques.

## Installer Aldiko (Android)

1- À partir de l'écran d'accueil de votre appareil, allez dans le Play Store

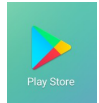

2- Dans la barre de recherche des applications, tapez Aldiko.

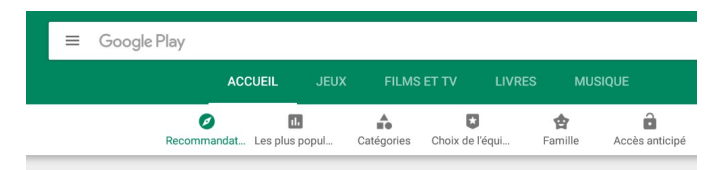

Sélectionnez Aldiko Classic.

**Attention** : il existe une application Aldiko Classic Premium, plus complète et sans publicités, mais payante.

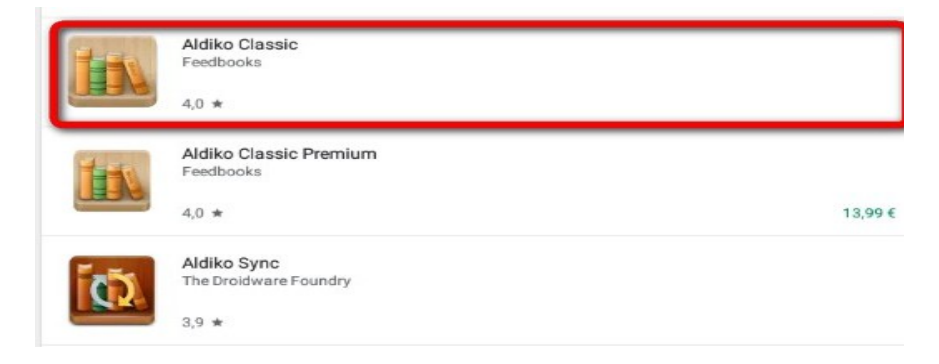

4- Appuyez sur le bouton Installer.

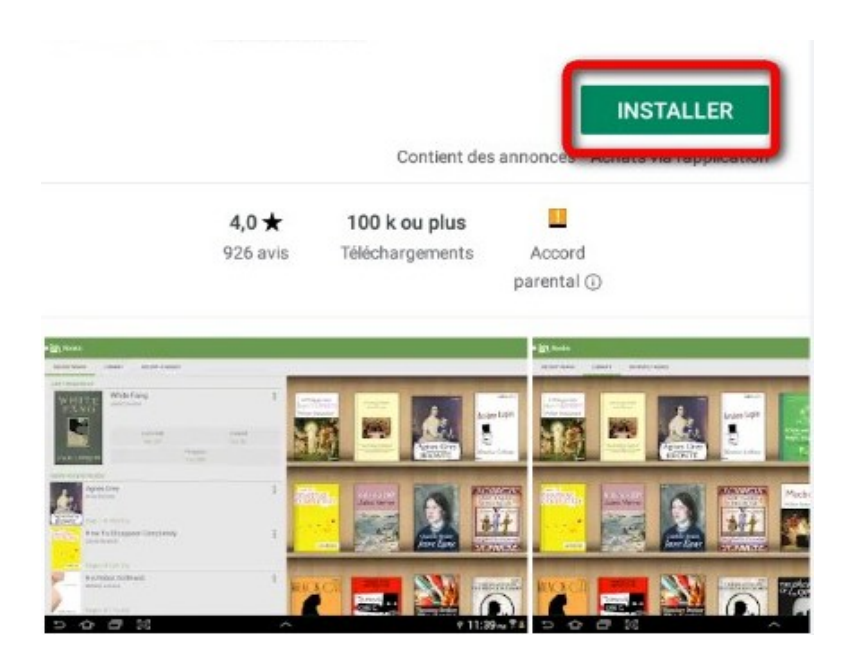

5- Appuyez sur **Accepter** pour autoriser l'installation de l'application. Elle peut prendre quelques minutes.

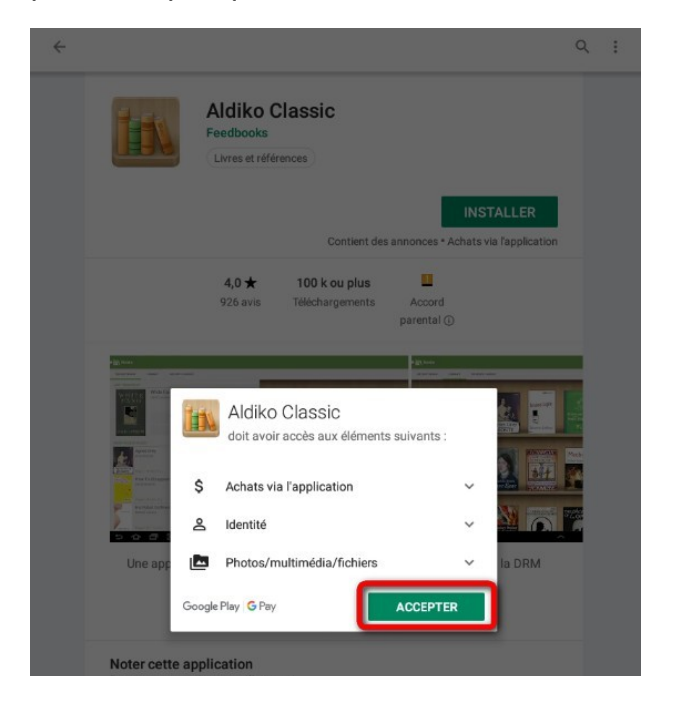

6- Une fois l'installation complétée, appuyez sur Ouvrir.

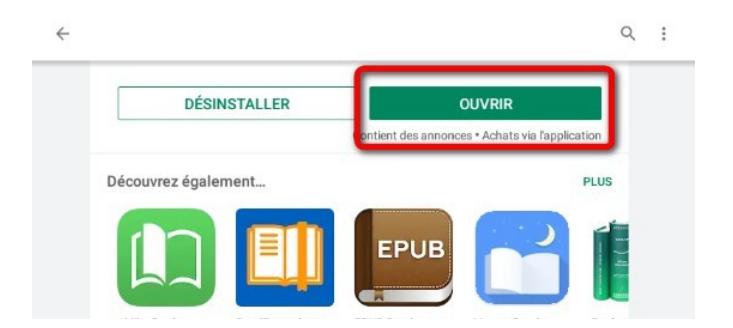

7- À l'ouverture de l'application, une fenêtre vous propose de vous connecter via un compte Aldiko. Appuyez sur **Plus tard**.

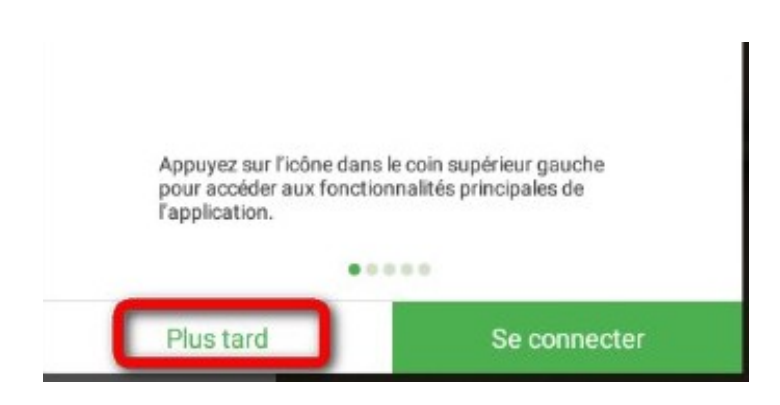

8- Il faut maintenant paramétrer l'application avec votre compte Adobe. Appuyez sur **A** propos

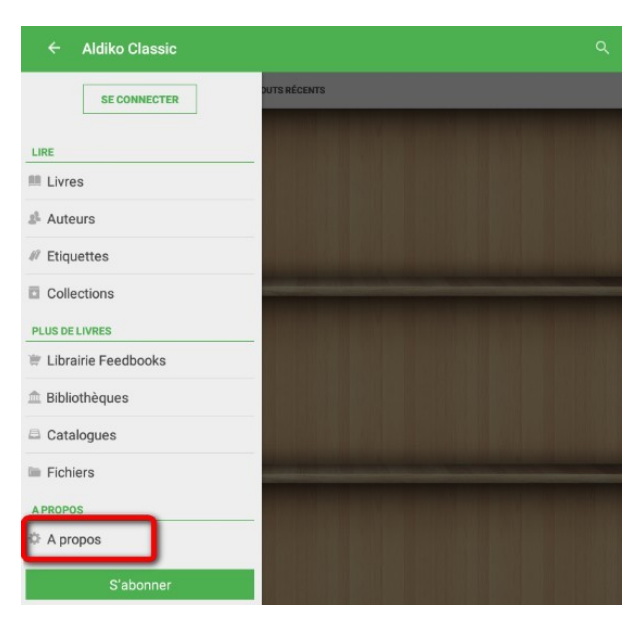

#### Appuyez sur Comptes DRM.

| ≡ A propos                                                     |   |
|----------------------------------------------------------------|---|
| Paramètres avancés                                             |   |
| Comptes DRM                                                    |   |
| Réglages                                                       |   |
| Stockage                                                       | _ |
| Supprimer les fichiers de livres d'origine après l'importation |   |
| Téléchargement                                                 |   |
| Télécharger uniquement en Wi-Fi                                |   |
| Annotations                                                    |   |
| Annotations d'exportation                                      |   |
| Exporter des annotations vers un dossier eBooks                |   |

### Appuyez sur Ajouter un compte DRM.

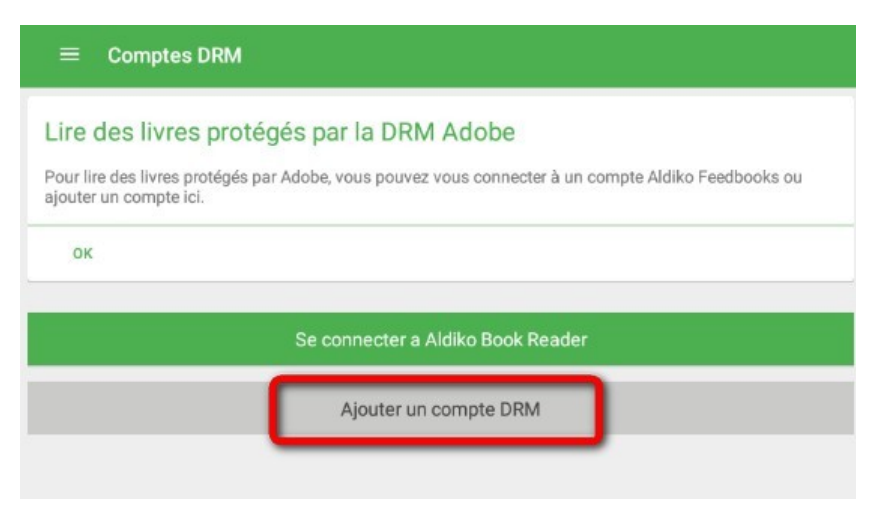

Une fenêtre s'ouvre. Rentrez votre identifiant Adobe (l'adresse mail enregistrée lors de la création du compte) et votre mot de passe, puis appuyez sur **OK**. Votre compte Adobe est visible dans le champ **Comptes DRM**.

| :        |                |
|----------|----------------|
|          | IPTES DRM      |
| <b>S</b> | pelD @paris.fr |
|          |                |
|          |                |

9- L'application Aldiko est maintenant paramétrée pour recevoir les livres empruntés sur la bibliothèque numérique de Grand-Quevilly. Appuyez dans le menu en haut à gauche, puis sélectionner **Livres**.

## Emprunter un livre et l'ouvrir dans Aldiko Reader (Android)

ATTENTION !!! POUR LES ETAPES SUIVANTES, NE PAS UTILISER GOOGLE CHROME QUI BLOQUE PARFOIS LE TELECHARGEMENT. NOUS VOUS RECOMMANDONS PLUTÔT FIREFOX.

1- Allez sur le site de la médiathèque et connectez-vous à votre compte

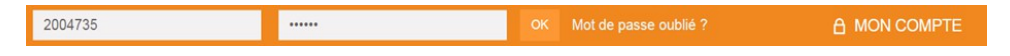

2- Consultez le catalogue pour trouver un ouvrage que vous souhaitez lire

3- Appuyez sur le bouton **Plus d'infos** du livre souhaité.

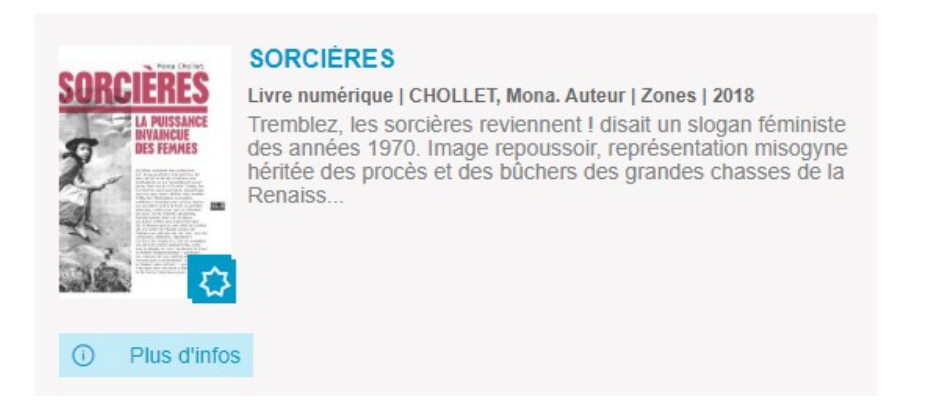

#### 4- Une page s'ouvre sur la fiche détaillée du livre. Appuyez sur Accéder au document

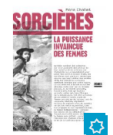

Sorcières

#### Livre numérique CHOLLET, Mona Auteur Edité par Zones - 2018 Tremblez, les sorcières reviennent I disait un slogan féministe des années 1970. Image repoussoir, terprésentation misogyne héritée des procès et des bûchers des grandes chaesses de la Renaissance, la sorcirée peut pourtant, affirme Mona Chollet, servir pour les femmes d'aujourd'hui de figure d'une puissance positive, affranchie de toutes les dominations. Qu'elles vendent des grimoires sur Etsy, postent des sorts à Donald Trump, les sorcières sont partout. Davantage encore que leurs anées des années 1970, les féministes actuelles semblent hantées par cette figure. La sorcière est à la fois la victime absolue, celle pour qui on réclame justice, et la rebelle obstinée, insaisissable. Mais qui étaient au juste celles qui, dans l'Europe de la Renaissance, ont été accusées de sorcellene ? Quels types de femme ces siècles de terreur ont lis censurés, réliminés, réprimés ? Ce livre en explore trois si la femme indéendante –; puisque les veuves et les céllobatires furent particulièrement visées, la femme sans enfant –; puisque l'époque des chasses a question de la tolérance pour celles qui prétendaient contôler leur fécondité ; et la femme àgée – devenue, et restée depuis, un objet d'horreur. Enfin, il sera aussi question de la toision du monde que la traque des sorcières a servi à promouvoir, du rapport guerre qui s'est dévolopé alors tant à l'égard des femmes que de la nature ; une double malédiction qui reste à levre.

Dans la fenêtre qui apparaît, vous sont rappelés le nombre de prêts autorisés ainsi que vos éventuels prêts en cours. Cliquez sur **Télécharger**.

#### Accéder au document

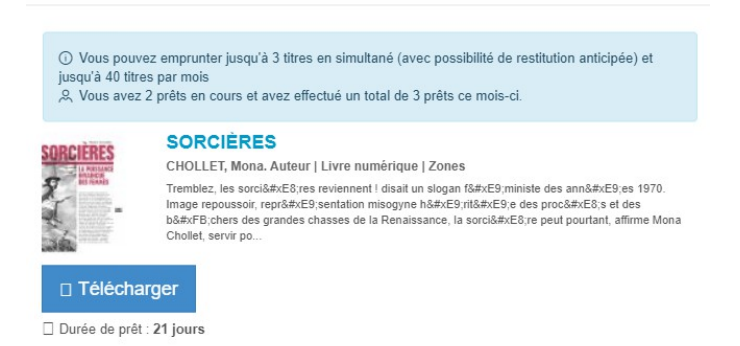

5- L'appareil vous demande de sélectionner une action. Appuyez sur Aldiko Classic.

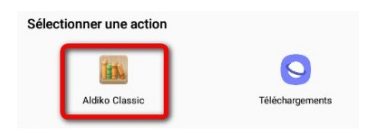

Si vous choisissez l'option « **Toujours** », cet écran ne sera plus présenté les fois suivantes et les livres seront automatiquement ouverts dans **Aldiko Classic** à l'avenir.

6- Attendre que l'ouvrage finisse de télécharger. Si c'est une bande dessinée, l'opération peut durer quelques minutes, les fichiers étant plus lourds.

7- Le livre est téléchargé, vous pouvez le lire immédiatement en allant sur l'onglet **Bibliothèque**.

## Rendre un livre emprunté dans Aldiko (Android)

Le retour de vos livres se fait automatiquement au bout de 21 jours. Vous n'avez pas besoin de le réaliser manuellement. Néanmoins, si vous souhaitez emprunter un troisième ouvrage dans le mois, vous devez faire un retour anticipé.

1- Dans votre bibliothèque **Aldiko**, laissez le doigt appuyé sur l'ouvrage que vous souhaitez restituer. De nouvelles icônes apparaissent en haut à droite. Appuyez sur **RENDRE LE DOCUMENT**.

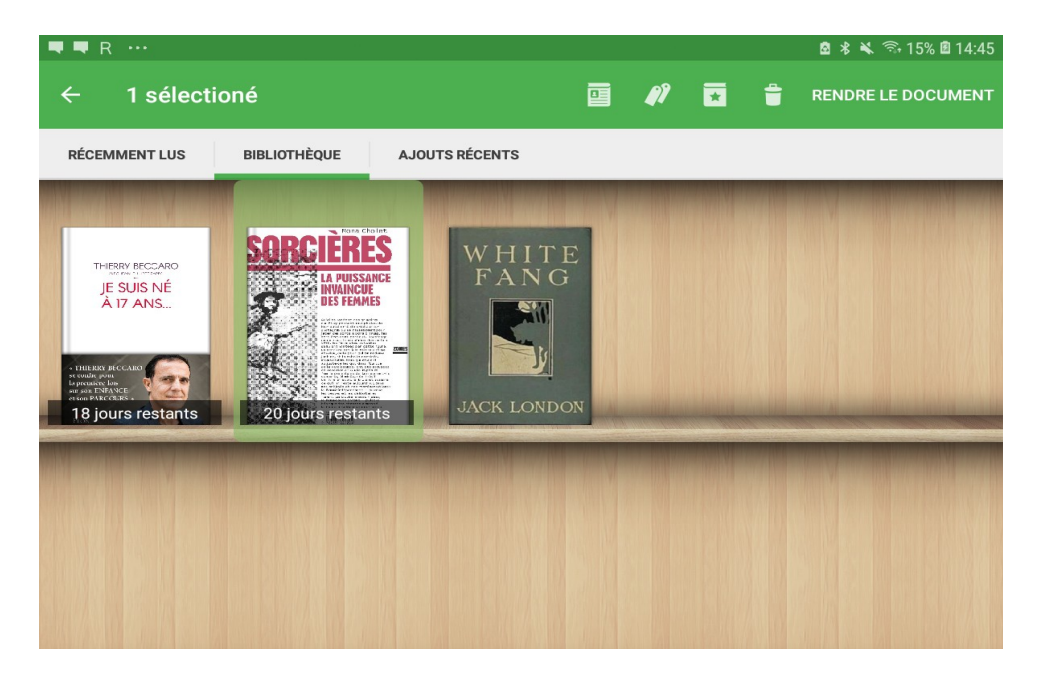

2- Un message vous demande de confirmer le retour. Appuyez sur RENDRE.

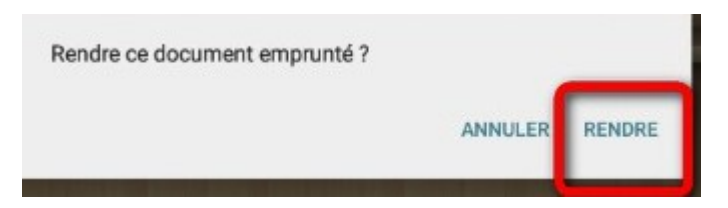

3- Dans quelques minutes, le retour sera enregistré et le livre emprunté disparaîtra de votre compte.